# WEB出願 入学金決済マニュアル

#### 目 次

| 1、 | 合格発表の確認 ――― | <br>P1 |
|----|-------------|--------|
| 2、 | ログイン ――     | <br>P2 |
| 3、 | 入学金決済ページ ―― | <br>P3 |
| 4、 | 決済方法の選択 ――― | <br>P4 |
| 5、 | 入力内容の確認 ——— | <br>P6 |
| 6、 | 入学試験申込手続き完了 | <br>Ρ7 |

## 1、合格発表の確認

# 2、ログイン

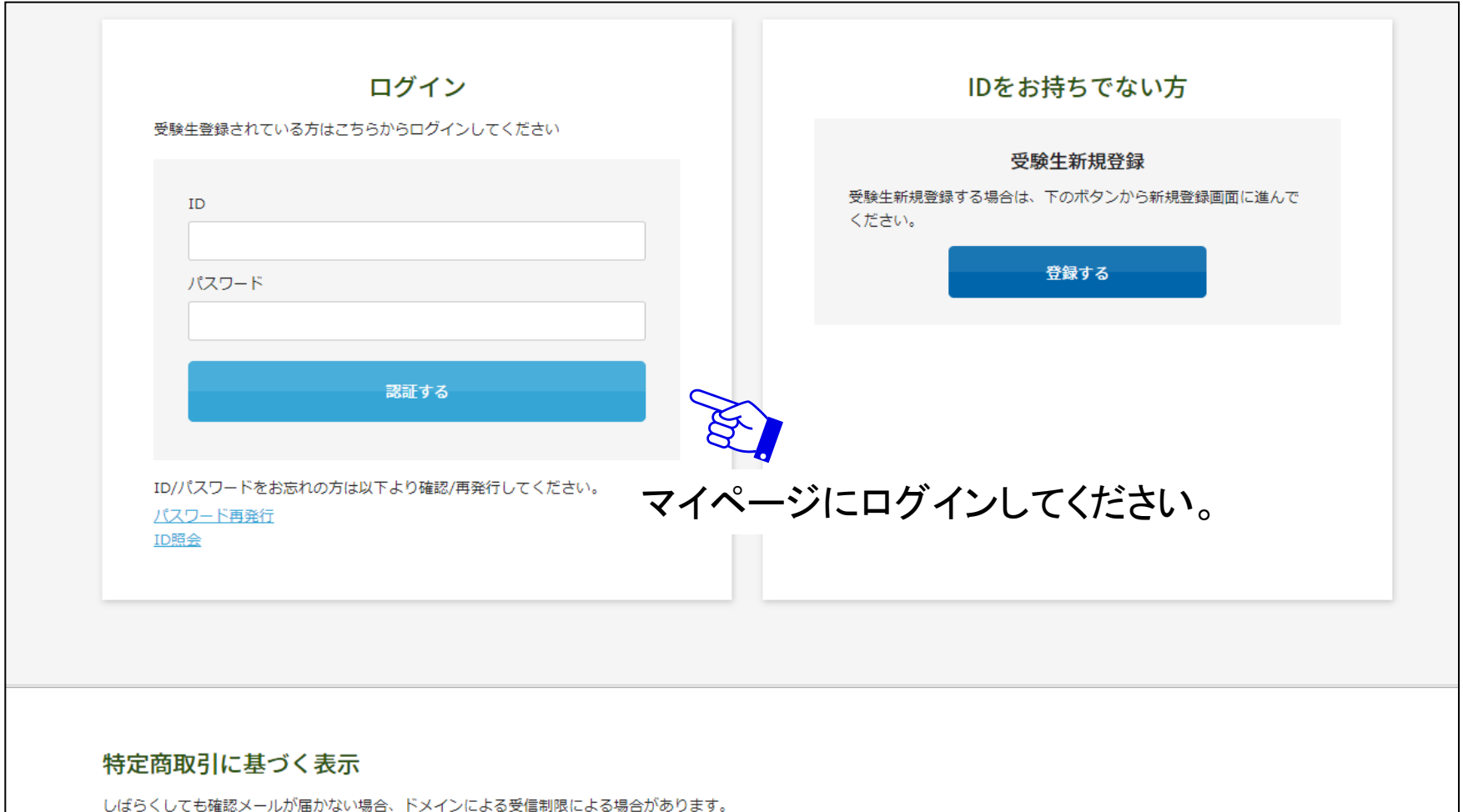

る携帯電話会社ごとに設定解除方法が異なります。 ご自分の利用されている携帯電話会社のドメイン受信制限解除方法をご確認ください。

docomo受信制限解除方法 au受信制限解除方法 softbank受信制限解除方法

マイページ内のWEB出願詳細の「合格された方へ」をクリックし注意事項をご確認ください。

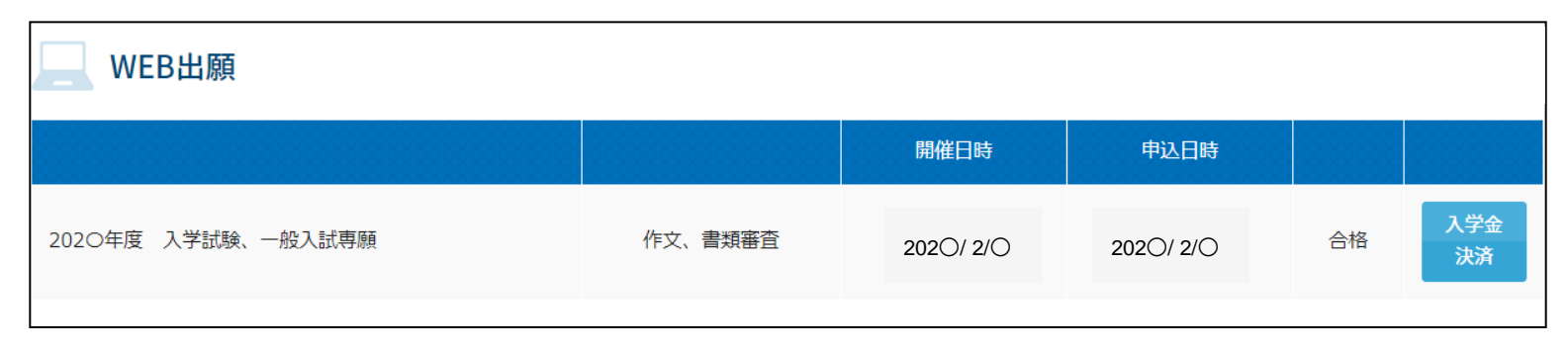

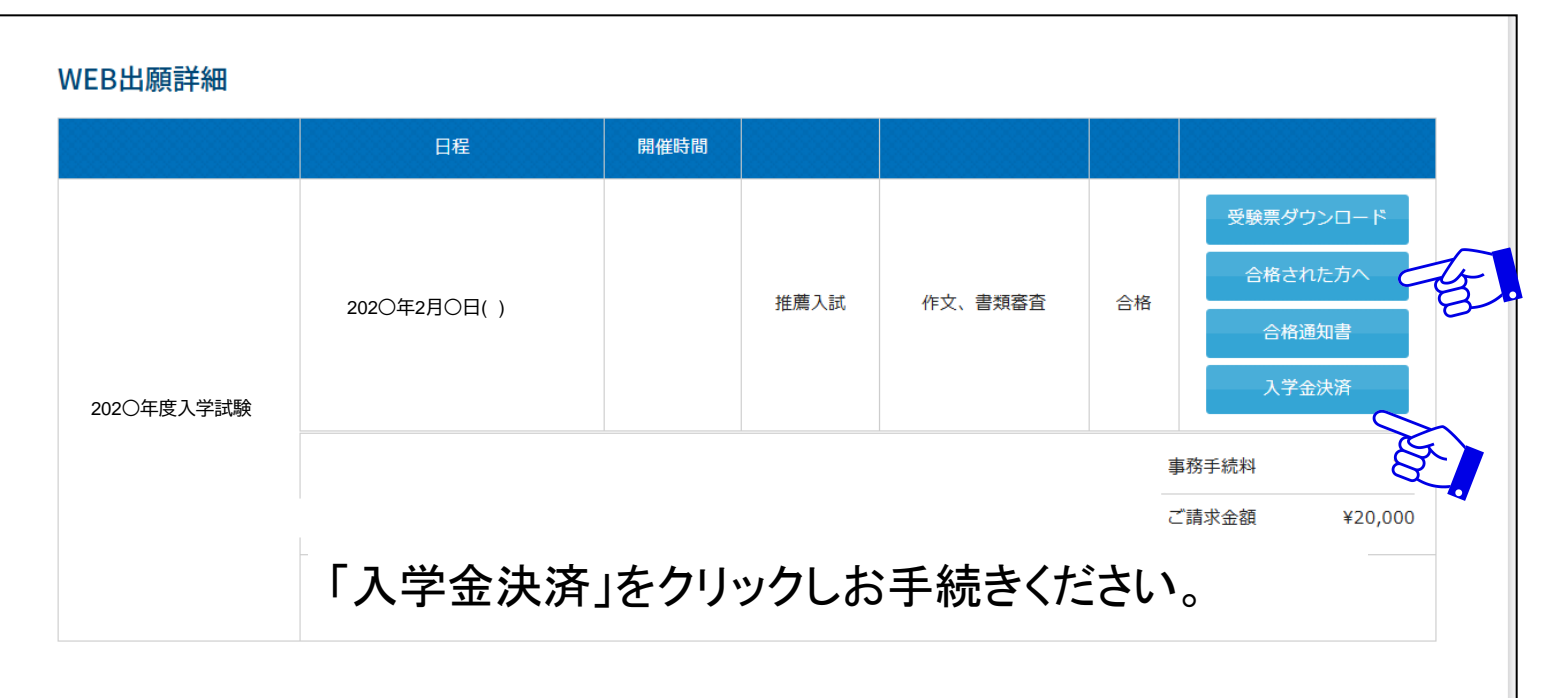

## 4、決済方法の選択

## 「クレジットカード」「コンビニ」「ペイジー」からご希望の決済方法をお選びください。

#### 202〇年度 入学試験 202〇年度入学金

入学金につきましては、クレジットカード、コンビニエンスストア、ペイジー対応金融機関ATM、ネットバンクにてご納入ください。(窓口でのお支払いはできません) 入学金の納入をもって入学手続き完了となります。

入学手続締切 推薦入試 202〇年1月〇日()

一般入試 202〇年3月〇日()

※手続期間中に手続を完了しない場合は、入学を辞退したものとみなします。 ※一旦納入された入学金はお返しできませんのでご了承ください。

| 決済金額 | 決済金額      | ¥200,000 ※別途事務手続料がかかります。 |
|------|-----------|--------------------------|
|      |           |                          |
| 支払方法 | ○ クレジットカー | ド ○ コンビニ ○ ペイジー          |

## クレジットカード決済の場合

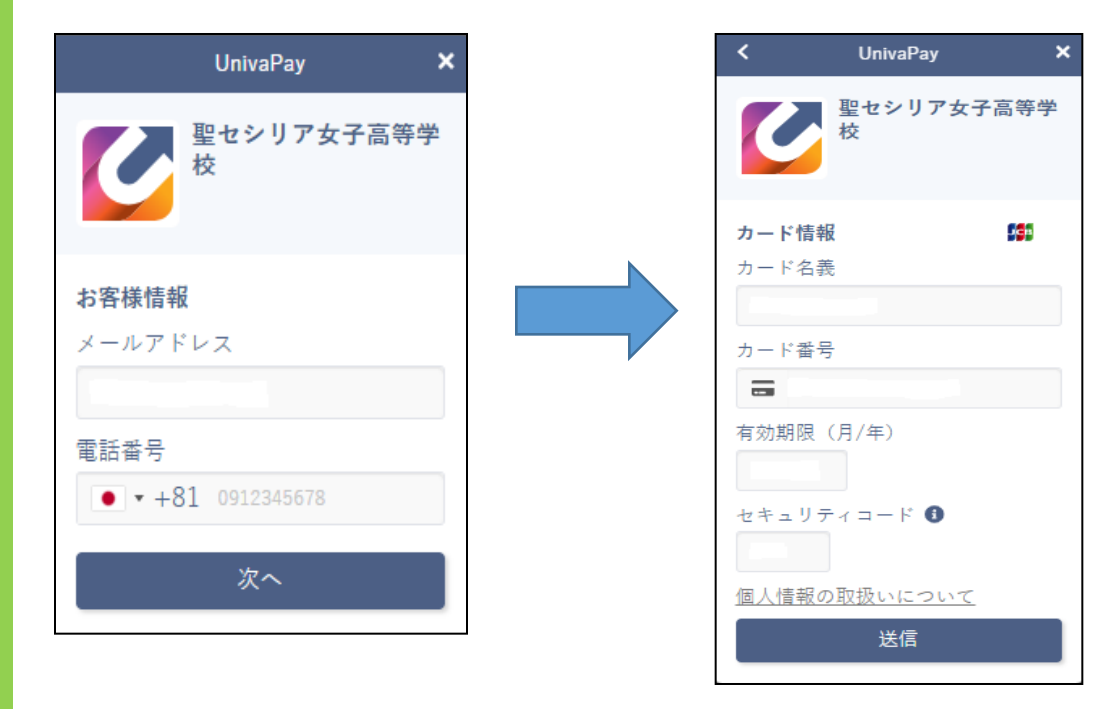

決済方法によって 入力内容は異なります。

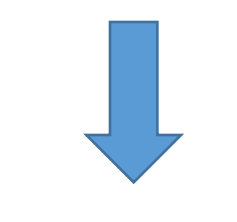

必要な情報を入力し、 「送信」します。

コンビニまたはペイジー決済を 選択された場合は届いたメールを 確認し、期限内に支払いを完了さ せてください。

## 5、入力内容の確認

## 以下の確認画面が表示されます。修正事項があれば、こちらで修正を行います。

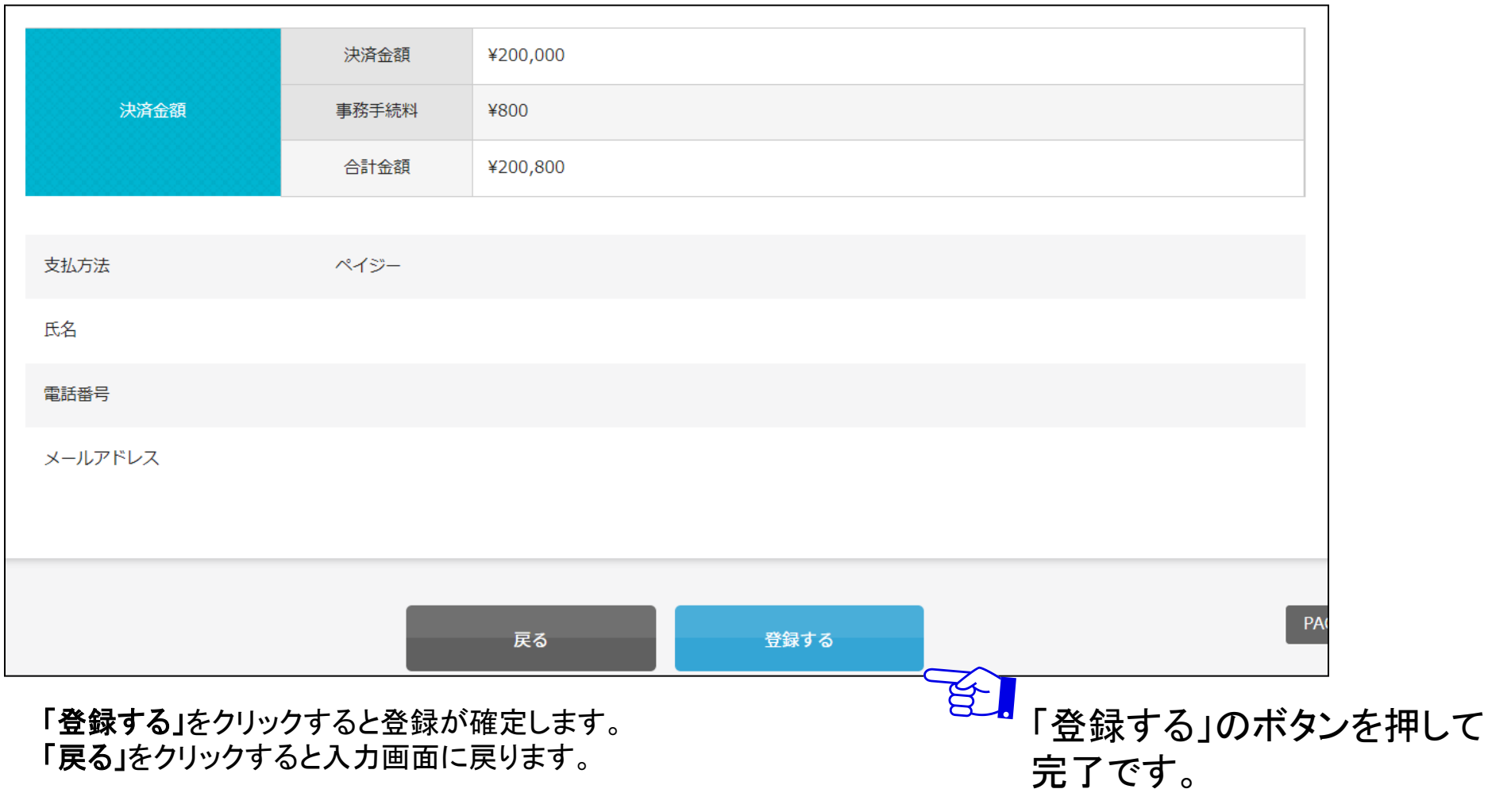

注:登録後は入学金の返金は一切できません。

## 6、入学試験申込手続き完了

#### 以下のようなメッセージが画面に表示されます。

#### 入学金決済完了

入学金決済が完了しました。

差出人: nyushi kouhou@cecilia.ac.jp

入学金決済の受付を完了しました (聖セシリア女子高等学校)

完了メールがお手元に届きます。

受験 花子 様 保護者様

宛先: CC: 日時:

入学金決済を受け付けました。

クレジットカード決済の場合には入学手続き完了となります。コンビニ・ペイジー決済はお支払いをもって入学手続き完了となります(別途メールをご確認ください)。

入学手続をされた方は、保護者同伴でご出席ください。

1. 日時 3月〇日( )

2. 集合場所 聖セシリア女子高等学校 受付

※詳細につきましては、1月に書類を郵送いたします。

聖セシリア女子高等学校